## ANLEITUNG FÜR DAS ERSTELLEN EINES PAGO-PA-SCHEINES FÜR DAS PILZE SAMMELN

- Wenn Sie auf den Link klicken, öffnet sich die Seite "ePayment"
  Klicken Sie bei "Online-Zahlungen pagoPA" auf das Feld "Zahlungen"

| Südtiroler Einzugsdienste<br>Alto Adige Riscossioni                                      | Payment<br>Alto Adige                                                                                                    | I <u>Italiano</u>                                                                                                    |
|------------------------------------------------------------------------------------------|----------------------------------------------------------------------------------------------------|----------------------------------------------------------------------------------------------------|
| HOME   KONTAKTE                                                                          |                                                                                                    | ्रेड्ड Warenkorb                                                                                                    |
| Zahlungen mit pagoPA<br>Kodex<br>Schnell-Zugriff für Zahlungen mittels<br>Zahlungskodex. | Conline-Zahlungen pagoPA<br>Zugriff zu den pagoPA-Zahlungen mittels<br>Körperschaftssuche, mit und ohne<br>Zahlungskodex.           | Kontoauszug Sped                                                                                                    |
| Zahlunge                                                                                 | zn Zahlungen                                                                                                    | Anmelden                                                                                                    |
| Geben                                                                                    | Sie bitte folgende, in der Zahlungsmitteilung angege<br>StNr. der Körperschaft *<br>pagoPA®-Zahlungsmitteilungskodex - Payment N° * | ebenen, Identifizierungsnummern ein<br>Anzeigen                                                                                |
| Die Feld                                                                                 | er mit (*) sind Pflichtfelder                                                                                                    | Weiter                                                                                                    |
| Grüne Nummer-Numero Verde<br>800 984 274<br>SUDTIROL                                     |                                                                                                    | idtiroler Consorzio dei Comuni<br>meindenverband della Provincia di Bolzano<br>nossenschaft Società Cooperativa PRIVACY POLICY |

3. Nun können Sie bei "Körperschaft" die "> Gemeinden" auswählen.

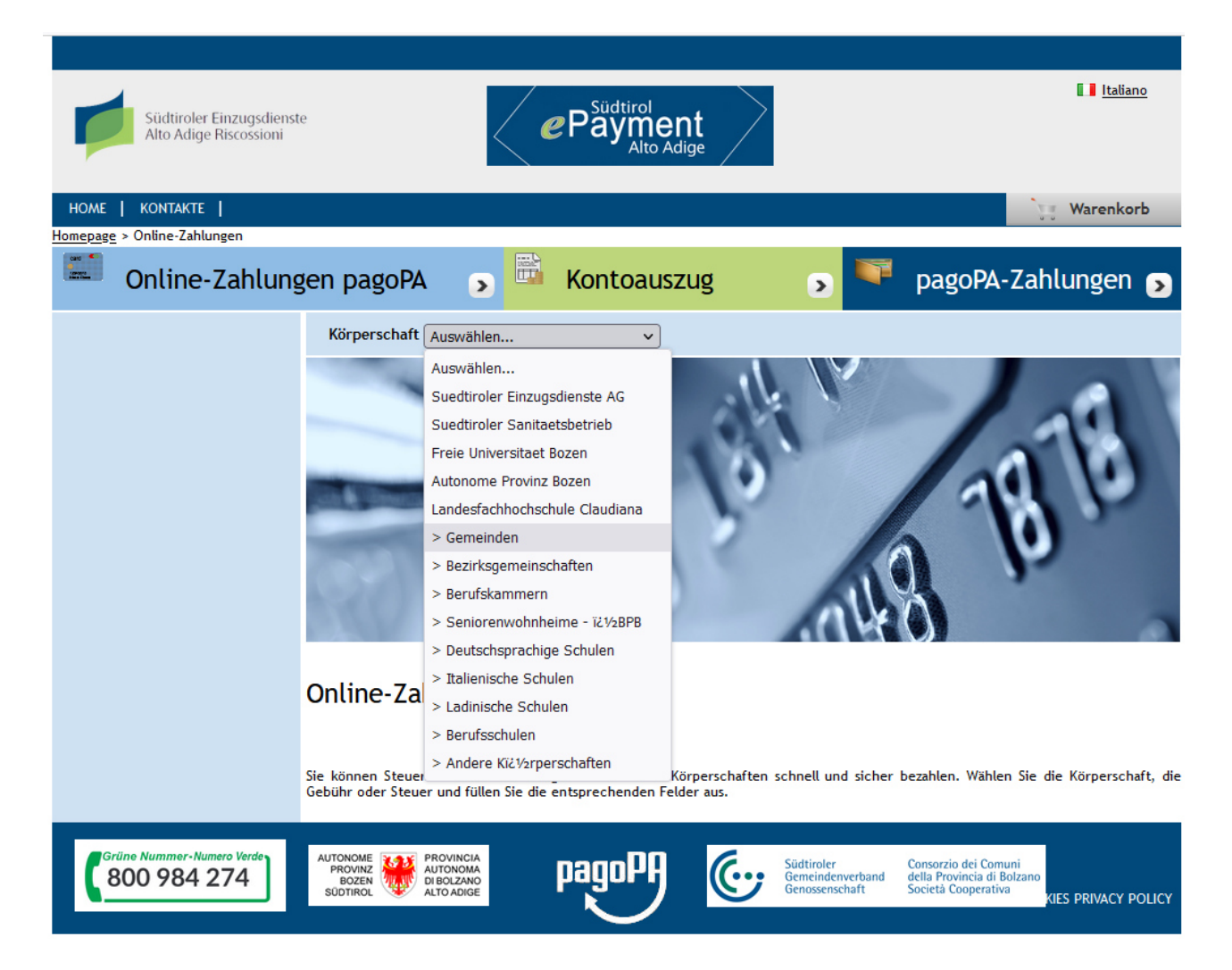

4. Sobald Sie dies gemacht haben, erscheint rechts davon ein weiteres Feld. Hier wählen Sie die Gemeinde Mals aus. Auf der linken Seite sehen Sie nun die verschiedenen Gebühren, die Sie mit PagoPA einzahlen können – in diesem Fall die Pilzsammelgebühr.

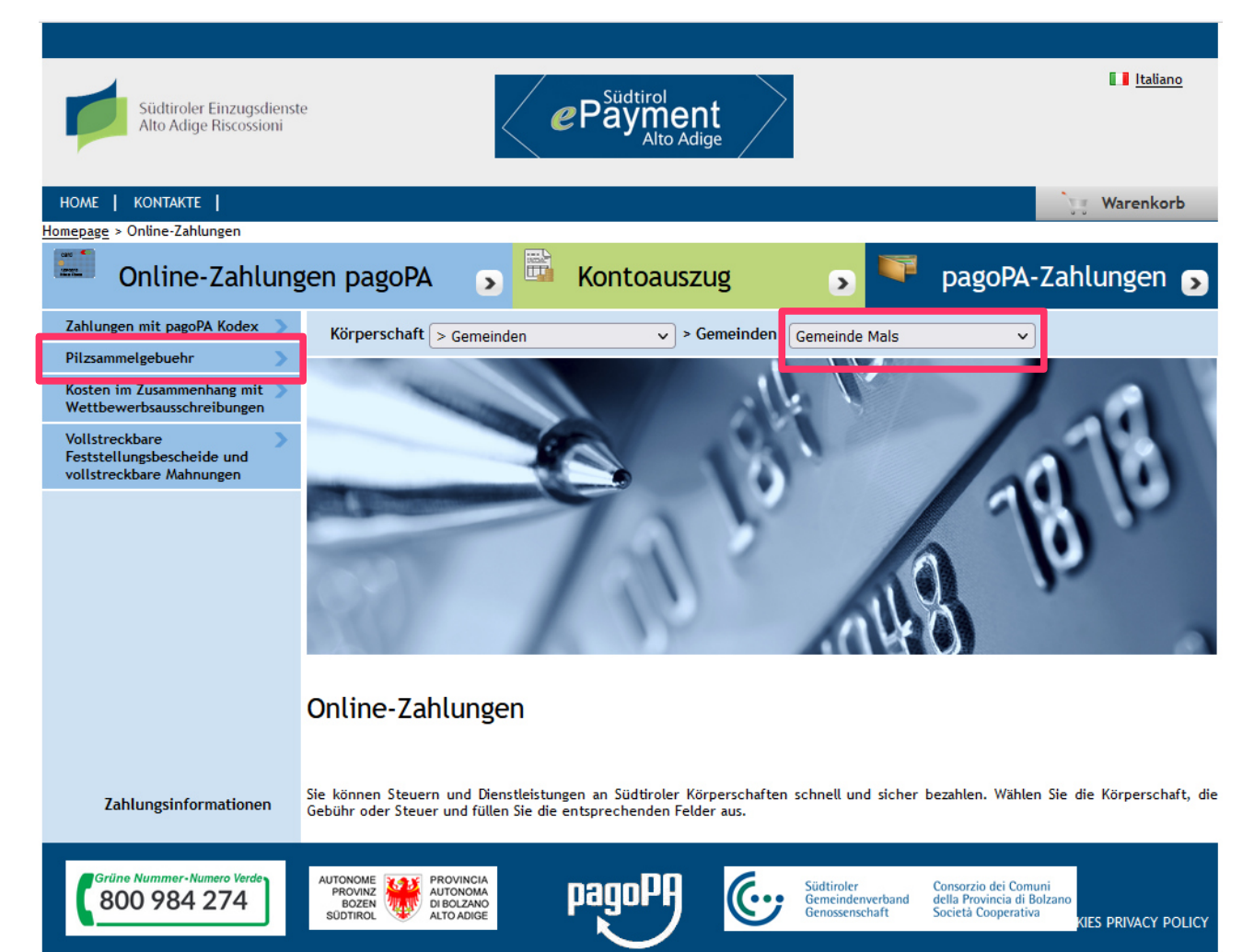

 Es öffnet sich ein neues Feld, in dem Sie Ihre Daten ausfüllen. Ganz wichtig: Es müssen alle Felder ausgefüllt sein, damit Sie fortfahren können. Diese Daten werden vom Programm verwendet, um das PagoPA zu erstellen. Wir haben ein Beispiel vorbereitet.

| Südtiroler Einzugsdienst<br>Alto Adige Riscossioni                       | e Constant Adige                                                                                                    |
|--------------------------------------------------------------------------|----------------------------------------------------------------------------------------------------|
| HOME   KONTAKTE  <br>Homepage > Online-Zahlungen > Pilzsam               | meleebuehr                                                                                                    |
| Online-Zahlung                                                           | gen pagoPA 🅤 🖻 Kontoauszug 🕟 퇙 pagoPA-Zahlungen 🄊                                                                                                    |
| Zahlungen mit pagoPA Kodex 🔉 🔉                                           | Pilzsammelgebuehr                                                                                                    |
| Pilzsammelgebuehr >                                                      |                                                                                                    |
| Kosten im Zusammenhang mit<br>Wettbewerbsausschreibungen                 | 1 Eingabe der Zahlungsinformationen 2 Riepilogo                                                                                                    |
| Vollstreckbare<br>Feststellungsbescheide und<br>vollstreckbare Mahnungen | Euro* 8,00                                                                                                    |
|                                                                          | Gemeinde Mals                                                                                                    |
|                                                                          | Zahlungsgrund * PILZE SAMMELN AM 20.08.2023                                                                                                    |
|                                                                          | Nachname oder HÖLZL Name TERESA                                                                                                    |
|                                                                          | Provinz * BOZEN V Gemeinde * LATSCH V                                                                                                    |
|                                                                          | Sitz im Ausland Straße und Nr. * TESTSTRASSE 1A                                                                                                    |
|                                                                          | Steuernummer / MwSt-Nr.<br>des Schuldners *                                                                                                    |
| Zahlungsinformationen                                                    | Die Felder mit (*) sind Pflichtfelder Weiter Weiter                                                                                                    |
| Grüne Nummer-Numero Verde<br>800 984 274                                 | AUTONOME<br>PROVINCIA<br>BOZEN<br>SUDTIROL<br>SUDTIROL<br>AUTONOMA<br>DIBOLZANO<br>ALTOADIGE<br>AUTONOMA<br>DIBOLZANO<br>ALTOADIGE<br>AUTONOMA<br>DIBOLZANO<br>AUTONOMA<br>DIBOLZANO<br>ALTOADIGE<br>AUTONOMA<br>DIBOLZANO<br>ALTOADIGE<br>AUTONOMA<br>DIBOLZANO<br>ALTOADIGE<br>AUTONOMA<br>DIBOLZANO<br>ALTOADIGE<br>AUTONOMA<br>DIBOLZANO<br>ALTOADIGE<br>ALTOADIGE<br>AUTONOMA<br>DIBOLZANO<br>ALTOADIGE<br>ALTOADIGE<br>AL |

6. Wenn Sie alles ausgefüllt haben und auf "weiter" klicken, macht das Programm eine Zusammenfassung der Daten, die Sie eben eingegeben haben. Sollte Ihnen ein Fehler unterlaufen sein, können Sie von hier aus wieder auf "zurück" klicken und die Daten ändern.

| Südtiroler Einzugsdienste<br>Alto Adige Riscossioni                      | Payment<br>Alto Adige                                                                                                    | Laliano                                                                                                    |  |  |
|--------------------------------------------------------------------------|----------------------------------------------------------------------------------------------------|----------------------------------------------------------------------------------------------------|--|--|
| HOME   KONTAKTE                                                          |                                                                                                    | 🔭 Warenkorb                                                                                                   |  |  |
| Homepage > Online-Zahlungen > Pilzsam                                    | melgebuehr                                                                                                    |                                                                                                    |  |  |
| Online-Zahlung                                                           | en pagoPA 🕤 🏧 Kontoauszug                                                                                                    | 🔉 ᄣ pagoPA-Zahlungen 🄉                                                                                        |  |  |
| Zahlungen mit pagoPA Kodex >                                             | Pilzsammelgebuehr                                                                                                    |                                                                                                    |  |  |
| Kosten im Zusammenhang mit >><br>Wettbewerbsausschreibungen              | 1<br>Eingabe der Zahlungsinformationen                                                                                                    | 2<br>Zusammenfassung                                                                                          |  |  |
| Vollstreckbare<br>Feststellungsbescheide und<br>vollstreckbare Mahnungen | E                                                                                                    | Euro 8,00                                                                                                    |  |  |
|                                                                          | Gemeinde Mals                                                                                                    |                                                                                                    |  |  |
|                                                                          |                                                                                                    |                                                                                                    |  |  |
| Grund:                                                                   |                                                                                                    |                                                                                                    |  |  |
| Zahlungsgrund: PILZE SAMMELN AM 20.08.2023                               |                                                                                                    |                                                                                                    |  |  |
|                                                                          | Durchgeführt von:                                                                                                    |                                                                                                    |  |  |
|                                                                          | Bezeichnung: HÖLZL TERESA<br>Straße und Nr.: TESTSTRASSE 14                                                                                                    |                                                                                                    |  |  |
|                                                                          | Stadt: LATSCH (BZ) - 39021                                                                                                    |                                                                                                    |  |  |
|                                                                          | Steuernummer:                                                                                                    |                                                                                                    |  |  |
| 1                                                                        | [ZAHLUNGSHINWEIS ERSTELLEN UND AUSDRUCKEN]                                                                                                    | oder $\check{\chi} ! {}^{i}\!\!\!$ ber Ihr Homebanking oder eine spezielle APP zu bezahlen:                   |  |  |
|                                                                          |                                                                                                    |                                                                                                    |  |  |
| Zahlungsinformationen                                                    |                                                                                                    | Zurück Abbrechen In den Warenkorb                                                                             |  |  |
| Grüne Nummer-Numero Verder<br>800 984 274                                | AUTONOME<br>PROVINCIA<br>BOZEN<br>SUDTIROL PROVINCIA<br>AUTONOMA<br>PROVINCIA<br>AUTONOMA<br>AUTONOMA<br>AUTONOMA<br>AUTONOMA<br>AUTONOMA<br>AUTONOMA<br>AUTONOMA<br>AUTONOMA<br>BOZEN<br>AUTONOMA<br>AUTONOMA<br>BOZEN<br>AUTONOMA<br>AUTONOMA<br>AUTONOMA<br>AUTONOMA<br>BOZEN<br>AUTONOMA<br>AUTONOMA<br>AUTONOMA<br>BOZEN<br>AUTONOMA<br>AUTONOMA<br>AUTONOMA<br>BOZEN<br>AUTONOMA<br>AUTONOMA<br>AUTONOMA<br>AUTONOMA<br>BOZEN<br>AUTONOMA<br>AUTONOMA<br>AUTONOMA<br>BOZEN<br>AUTONOMA<br>AUTONOMA<br>AUTONOMA<br>BOZEN<br>AUTONOMA<br>AUTONOMA<br>AUTONOMA<br>BOZEN<br>AUTONOMA<br>AUTONOMA<br>AUTONOMA<br>AUTONOMA<br>BOZEN<br>AUTONOMA<br>AUTONOMA<br>AUTONOMA<br>BOZEN<br>AUTONOMA<br>AUTONOMA<br>AUTONOMA<br>AUTONOMA<br>BOZEN<br>AUTONOMA<br>AUTONOMA<br>AUT | Südtiroler Consorzio dei Comuni<br>Gemeindenverband<br>Genossenschaft Società Cooperativa KIES PRIVACY POLICY |  |  |

- 7. Es gibt nun zwei Möglichkeiten:
  - 1. Sie haben alles eingegeben, was Sie brauchen. Klicken Sie auf "Zahlungshinweis erstellen und ausdrucken". Das Programm erstellt einen Pago-Pa-Schein und Sie können diesen ausdrucken oder speichern und weiterverwenden.
  - 2. Sie möchten z.B. einen zweiten Tag eingeben, an welchem Sie ebenfalls Pilze sammeln gehen. Klicken Sie auf "In den Warenkorb". Es öffnet sich ein neues Fenster (siehe unten). Hier können Sie beliebig viele neue Zahlungen eingeben, indem Sie auf das blaue Kreuz klicken. Dieses leitet Sie auf die Startseite zurück – Achtung: Sie müssen alle Informationen neu eingeben.

| Südtiroler Einzugsdier<br>Alto Adige Riscossioni | nste                                                                                    | Payment<br>Alto Adige            | $\geq$                                           |                                                                                  | Italiano         |
|--------------------------------------------------|-----------------------------------------------------------------------------------------|----------------------------------|--------------------------------------------------|----------------------------------------------------------------------------------|------------------|
| HOME   KONTAKTE                                  |                                                                                         |                                  |                                                  | - <b>)</b>                                                                       | Warenkorb (2)    |
| <u>Homepage</u> > <u>Online Zahlungen</u> > Ware | enkorb                                                                                  |                                  |                                                  |                                                                                  |                  |
| 💗 pagoPA-Zahlu                                   | ngen 🅤 🛄 Onl                                                                            | ine-Zahlungen pag                | opa 🄉 🛱                                          | Kontoauszug                                                                      | >                |
| 1<br>Auswahl                                     |                                                                                         | 2<br>Besta                       | itigung der getätigter                           | Zahlung                                                                          |                  |
|                                                  | [ Anzahl der Zahlung                                                                    | gen im Warenkorb: 2 über einen L | 8etrag von: 16,00 € ]                            |                                                                                  |                  |
| • SÜDTIROLER EINZUGSDIENS                        | TE                                                                                      |                                  |                                                  |                                                                                  | + +              |
|                                                  |                                                                                         | ( Liste der Zahlungen )          |                                                  |                                                                                  |                  |
| Steuernummer                                     | Grund                                                                                   |                                  |                                                  | Betrag <mark>(</mark> €)                                                         |                  |
|                                                  | PILZE SAMMELN AM 20.08.2023 8,0                                                         |                                  | 8,00                                             |                                                                                  |                  |
|                                                  | PILZE SAMMELN AM 22.08.2023                                                             |                                  | 8,00                                             | <u> </u>                                                                         |                  |
|                                                  |                                                                                         |                                  |                                                  |                                                                                  |                  |
| Zahlungen                                        | Summe geschuld. Beträge                                                                 | Übermittlungskosten              | Gebühren für den Di                              | enst Gesamtbe                                                                    | lastung          |
|                                                  |                                                                                         |                                  |                                                  |                                                                                  |                  |
|                                                  | ]                                                                                       |                                  |                                                  | Abbreche                                                                         | n Weiter         |
| Grüne Nummer-Numero Verde<br>800 984 274         | AUTONOME<br>PROVINZE<br>BOZEN<br>SUDTIROL PROVINCIA<br>AUTONOMA<br>BOZANO<br>ALTO ADIGE | pagoPA                           | Südtiroler<br>Gemeindenverband<br>Genossenschaft | Consorzio dei Comuni<br>della Provincia di Bolzano<br>Società Cooperativa<br>KIE | S PRIVACY POLICY |

8. Wenn alle gewünschten Daten in der Liste aufscheinen, klicken Sie auf weiter. Hier müssen Sie noch Ihre Email-Adresse angeben, an welche die Zahlungsbestätigung geschickt werden soll.

| Südtiroler Einzugsdie<br>Alto Adige Riscossioni                      | nste 🗸                                                                       | Payment<br>Alto Adige   | $\geq$                                           |                                                                           | Italiano         |
|----------------------------------------------------------------------|------------------------------------------------------------------------------|-------------------------|--------------------------------------------------|---------------------------------------------------------------------------|------------------|
| HOME   KONTAKTE                                                      |                                                                              |                         |                                                  | - <b>`</b> #                                                              | Warenkorb (2)    |
| pagoPA-Zahlu                                                         | ngen 🅤 🎞 Onl                                                                 | ine-Zahlungen pag       | opa 🄉 🔛                                          | Kontoauszug                                                               | >                |
| 1<br>Auswahl                                                         |                                                                              | 2<br>Besti              | itigung der getätigten                           | Zahlung                                                                   |                  |
| • SÜDTIROLER EINZUGSDIENS                                            | TE                                                                           |                         |                                                  |                                                                           |                  |
|                                                                      |                                                                              | ( Liste der Zahlungen ) |                                                  |                                                                           |                  |
| Steuernummer                                                         | Grund                                                                        |                         |                                                  | Betrag (€)                                                                |                  |
|                                                                      | PILZE SAMMELN AM 20.08.2                                                     | 023                     |                                                  | 8,00                                                                      |                  |
|                                                                      | PILZE SAMMELN AM 22.08.2                                                     | 023                     |                                                  | 8,00                                                                      |                  |
| Bestätigung der getätigten Za                                        | hlung                                                                        |                         |                                                  |                                                                           |                  |
| E-Mail toroca ho                                                     | olzl@gomoindo male hz it                                                     |                         |                                                  |                                                                           |                  |
| An die angegebene Adresse werden die Zahlungsbestätigungen gesendet. |                                                                              |                         |                                                  |                                                                           |                  |
|                                                                      |                                                                              |                         |                                                  |                                                                           |                  |
| Zahlungen                                                            | Summe geschuld. Beträge                                                      | Übermittlungskosten     | Gebühren für den Die                             | nst Gesamtbe                                                              | lastung          |
| 2                                                                    | 16,00€                                                                       |                         |                                                  |                                                                           |                  |
|                                                                      |                                                                              |                         | Zurück Abl                                       | Zahlung ta                                                                | itigen           |
| Grüne Nummer-Numero Verde<br>800 984 274                             | AUTONOME<br>PROVINZ<br>BOZEN<br>SUDTIROL PROVINCIA<br>AUTONOMA<br>ALTO ADIGE | pagoPA                  | Südtiroler<br>Gemeindenverband<br>Genossenschaft | Consorzio dei Comuni<br>della Provincia di Bolzano<br>Società Cooperativa | 5 PRIVACY POLICY |

9. Ganz am Ende klicken Sie auf "Zahlung tätigen" und wählen die weiteren Schritte bis zur Zahlung aus – Kreditkarte, Kontokorrent usw.

**WICHTIG!** Denken Sie daran, immer die Zahlungsbestätigung mitzunehmen, wenn Sie Pilze sammeln. Die Gebühr ist für nicht in der Gemeinde ansässige Bürger Pflicht und die Forstaufsicht kann Ihnen bei Nicht-Bezahlung eine Strafe ausstellen.